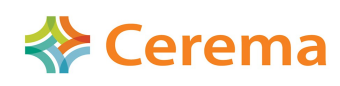

PCI Foncier et Stratégie Foncière

Direction Territoriale Nord Picardie Département Risque et Développement des Territoires Informations Géographiques et Statistiques Jérôme GUILLAUME et Perrine RUTKOWSKI

## **Restauration des tables principales des Fichiers Fonciers**

## Résumé ou contexte

Les livraisons des tables principales des Fichiers fonciers se font désormais via la plate-forme Géo IDE Distribution (GID) sous le nom de produit FFTP.

Ce produit contient les 16 tables principales départementales. Les tables Fantoir ne sont plus livrées puisque la DGFiP a fait évoluer ses données pour que les adresses y figurent en toutes lettres. Pour information, les données Fantoir sont en téléchargement libre sur le site :

http://www.collectivites-locales.gouv.fr/mise-a-disposition-fichier-fantoir-des-voies-et-lieux-dits

Il existe désormais plusieurs versions de PostgreSQL/PostGIS co-existant au sein des différents services. Ceci peut aboutir à un certain nombre de problèmes d'import. Afin d'éviter un maximum de retour d'erreurs, cette fiche a été éditée par le PCI FSF afin d'accompagner les services pour la restauration des sauvegardes au format SQL.

| Localisation des<br>tables principales | Pour localiser les tables annexes des Fichiers Fonciers au sein de la livraison dans<br>GID, il faut vous placer dans le répertoire :<br>1_DONNEES_LIVRAISON<br>Ce répertoire contient les fichiers de sauvegardes (.sql) des tables principales. |                                                                                                    |  |
|----------------------------------------|----------------------------------------------------------------------------------------------------|----------------------------------------------------------------------------------------------------|--|
| Un format particulier                  | Les tables principales ont été extraites sous un format particulier pour s'affranchir<br>des problèmes de versions de PostgreSQL/PostGIS suivant les services : le fichier<br>« .sql »                                                            |                                                                                                    |  |
| Un format simple à<br>utiliser         | Ce format .sql est très simple d'utilisation. Il suffit de l'appeler dans une commande « psql » via une fenêtre de commandes. Pour ce faire suivez les étapes ci-dessous :                                                                        |                                                                                                    |  |
| Utilisation sous<br>windows            | l'exemple est ici en mode local mais peut être utilisé pour restaurer sur un serveur distant.                                                                                                    |                                                                                                    |  |
|                                        | Étape                                                                                                    | Action                                                                                                    |  |
|                                        | 1                                                                                                    | Ouvrir une fenêtre de commandes (menu démarrer, éxecuter : « cmd ») ou encore touche windows+R $\rightarrow$ cmd $\rightarrow$ entrée |  |
|                                        | 2                                                                                                    | Se placer dans le répertoire de PostgreSQL :                                                                                          |  |
|                                        |                                                                                                    | cd C:\Program Files\PostgreSQL\9.3\bin                                                                                                |  |
|                                        |                                                                                                    | (attention au numéro de version de PostgreSQL)                                                                                        |  |
|                                        | 3                                                                                                    | Éxecuter la commande psql suivante :                                                                                                  |  |
|                                        |                                                                                                    | psql -h localhost -U postgres -d fichiersfonciers -f chemin\complet\du\fichier.sql                                                    |  |
|                                        | 4                                                                                                    | Vérifier par les messages de la fenêtre que tout se passe bien et vérifier à la fin que les tables sont bien présentes dans PgAdmin.  |  |

*Utilisation directe sur* C'est le même principe que précédemment. l'avantage étant que vous pouvez tout un serveur eSBL aussi bien faire des restaurations en série sans que cela occupe votre poste de travail.

| Étape | Action                                                                                                    |
|-------|----------------------------------------------------------------------------------------------------|
| 1     | Copier les fichiers sql sur votre espace /home/data                                                                                 |
| 2     | Éxecuter la ligne type suivante en adaptant le département :                                                                        |
|       | psql -h localhost -U postgres -d fichiersfonciers -f /home/data/ <fichier>.sql</fichier>                                            |
| 3     | Vérifier par les messages que cela s'est bien déroulé et vérifier dans<br>PgAdmin que toutes les tables sont présentes et remplies. |

Nota Les sauvegardes au format sql ne peuvent pas être restaurées via la console SQL de PgAdmin car il ne s'agit pas de scripts SQL classiques.